## INSTRUKCJA – WYSZUKIWANIE ROZRACHUNKÓW WEDŁUG ELEMENTÓW PSP W SYSTEMIE SAP

Wyszukiwanie rozrachunków według PSP umożliwia raport FBL3N. Rozrachunki można wyszukać m.in. według podanych niżej sposobów.

## I. Wyszukiwanie np. po kontach kosztowych.

1. Wybieramy raport FBL3N wskazując np. wszystkie konta kosztowe.

| Konta KG - Lista pozycji    | pojedynczycl | 6  |          |     |
|-----------------------------|--------------|----|----------|-----|
| 🕀 🔁 📜 Źródła danych         |              |    |          |     |
| Wybór konta KG              | <u> </u>     |    |          |     |
| Konto KG                    | 4*           | do |          |     |
| Jednostka gospodarcza       | UW01         | do | <b>S</b> |     |
| Wybór poprzez pomoc wyszuk. |              |    |          |     |
| ID pomocy wyszuk.           |              |    |          |     |
| Szukany ciąg znaków         |              |    |          |     |
|                             |              |    |          |     |
| Wybór pozycji               |              |    |          |     |
| Status                      |              |    |          |     |
| Pozycje nierozlicz.         |              |    |          |     |
| Nierozl. na dzień           | 15.06.2016   |    |          |     |
|                             |              |    |          |     |
| ORozliczone pozycje         |              |    |          |     |
| Data rozliczenia            |              | do |          |     |
| Nierozl. na dzień           |              |    |          |     |
| ⊖Wszvstkie pozvcie          |              |    |          |     |
| Data ksiegowania            |              | do |          |     |
|                             |              |    |          |     |
| Rodzaj                      |              |    |          |     |
| ✓ Pozycje standardowe       |              |    |          |     |
| Pozycje pro memoria         |              |    |          |     |
| Wst. wprowadzone pozycje    |              |    |          |     |
|                             |              |    |          |     |
|                             |              |    |          |     |
| Wyprowadzanie listy         |              |    |          |     |
| Układ                       |              |    |          |     |
| Maksymalna liczba pozycji   |              |    |          |     |
|                             |              |    |          |     |
|                             |              |    |          | SAD |

2. W pozycji "Układ" wybieramy wariant /**PSP\_ROZR** i zatwierdzamy przyciskiem

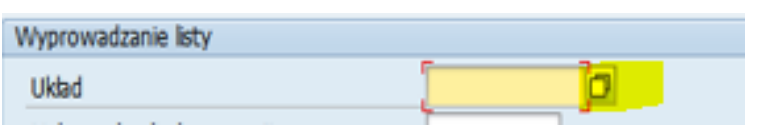

| 🔿 Rozliczone pozycj    | e                               |                             |                       |              |     |   |   |  |  |  |
|------------------------|---------------------------------|-----------------------------|-----------------------|--------------|-----|---|---|--|--|--|
| Data rozliczenia       | 🔄 ERP(4)/300                    | r ERP(4)/300 Układ: Wybór   |                       |              |     |   |   |  |  |  |
| Nierozl. na dzień      |                                 |                             |                       |              |     |   |   |  |  |  |
|                        | Układ                           | Oznaczenie układu           | <u>a</u>              | ‱            | ሾ   | 4 |   |  |  |  |
| ⊖Wszystkie pozyc       | /PSP_ROZR                       | Element PSP z rozrachunkiem |                       |              |     |   |   |  |  |  |
| Data księgowania       | /RBN-Z                          | 246 - do RBN i RBZ          | <ul> <li>✓</li> </ul> | $\mathbf{V}$ |     |   |   |  |  |  |
|                        | 1SAP                            | Standard                    | <ul> <li>✓</li> </ul> | $\checkmark$ |     |   |   |  |  |  |
| Rodzai                 |                                 |                             |                       |              |     |   |   |  |  |  |
| Rouzaj                 | 1SAP-LC Konta KG - standard 🔗 🖌 |                             |                       |              |     |   |   |  |  |  |
| Pozycje standard       | L                               | 1                           |                       |              |     |   |   |  |  |  |
| Pozycje pro men        |                                 |                             |                       |              |     |   |   |  |  |  |
| Wst. wprowadzo         |                                 |                             |                       |              |     |   |   |  |  |  |
|                        |                                 |                             | 786                   | 92           | 7 E |   |   |  |  |  |
| (                      |                                 |                             |                       |              |     |   | ) |  |  |  |
| Wyprowadzanie listy    |                                 |                             |                       |              |     |   |   |  |  |  |
| Układ                  |                                 |                             |                       |              |     |   |   |  |  |  |
| Maksymalna liczba pozy | /cji                            |                             |                       |              |     |   |   |  |  |  |
|                        |                                 |                             |                       |              |     |   |   |  |  |  |

- 3. Następnie klikamy ikonkę 🞽 i uruchamiamy raport.
- 4. Po wyborze wariantu mamy następujące informacje w raporcie.

| Ko       | Konta KG - Lista pozycji pojedynczych |              |       |     |            |     |             |       |      |            |                                             |                        |             |                       |
|----------|---------------------------------------|--------------|-------|-----|------------|-----|-------------|-------|------|------------|---------------------------------------------|------------------------|-------------|-----------------------|
| М        | 4 <b>)</b> )                          |              | E @   | Ş   | a 🔬 🖻 i S  | 77  |             | 2 🏂   | 1    | -          | Wybory 🗋 Sprawa sporna                      |                        |             |                       |
|          |                                       |              |       |     |            |     |             |       |      |            |                                             |                        |             |                       |
| Kont     | Konto KG 4010010000 materiały         |              |       |     |            |     |             |       |      |            |                                             |                        |             |                       |
| Jedn     | lednostka gosp. UW01                  |              |       |     |            |     |             |       |      |            |                                             |                        |             |                       |
|          |                                       |              |       |     |            |     |             |       |      |            |                                             |                        |             |                       |
|          |                                       |              |       |     |            |     |             |       |      |            |                                             |                        |             |                       |
|          | ypis.                                 | Nr dokum.    | DG    | Rod | Data dok.  | KK  | Kwota w Wki | Walk  | r Pd | Dok. rozl. | Opis                                        | Element PSP            | Numer dost  | Nazwisko kontrahenta  |
|          | 60102                                 | 2010000157   | D1 25 | MD  | 02 01 2016 | 100 | 70.00       | DT N  | 21   |            | hertreler president                         | E00 D125 12 1250100    | 100000100   | Fune Net Sp. s. e. e  |
| H        | 60103                                 | 3010000137   | D135  | MD  | 04 01 2016 | 40  | 174 31      | DIM   | G1   |            | czajnik bezprzewodowy                       | 550-D135-12-1350100    | 1000000122  | Saturn Planet Sp 200  |
| H        | 60107                                 | 30100000124  | D1 35 | MD  | 07.01.2016 | 10  | 180.00      | DT M  | 101  |            | viaganka                                    | 550-D135-00-1350000    | 10000000000 | Baczewska Jolanta     |
| ň.       | 60107                                 | 4010000008   | D402  | 71  | 07 01 2016 | 40  | 957 30      | DT N  | 61   |            | n - quanta a                                | 550-D402-00-4029000    | 1000001234  | TREV INTERNATIONAL Sp |
| ň        | 60107                                 | 401000009    | D402  | 71  | 07 01 2016 | 40  | 1 591 52    | PLN   | GI   |            |                                             | 550-D402-00-4029000    | 1000003271  | MCR Flectronics Piotr |
| ň        | 60108                                 | 3010000018   | D135  | MP  | 08.01.2016 | 40  | 52.94       | PLN   | 1.1  |            | art, spożywcze komisia habilit.             | 550-D135-00-1350000    | 424         | Baczewska Jolanta     |
| ň        | 60108                                 | 3010000043   | D135  | MP  | 08.01.2016 | 40  | 1,279,20    | PLN   |      |            | are, spestrone remarked a mastrate.         | 550-D135-00-1350000    | 1000000755  | AV.NET Sieci Audiowiz |
|          | 60108                                 | 3010000069   | D135  | MP  | 08.01.2016 | 50  | 1.279,20-   | PLN   |      |            |                                             | 550-D135-00-1350000    | 1000000755  | AV.NET Sieci Audiowiz |
|          | 60108                                 | 3010000070   | D135  | MP  | 08.01.2016 | 40  | 1.279,20    | PLN   |      |            | lampa do projektora z czyszczeniem          | 500-D135-08-0000004    | 1000000755  | AV.NET Sieci Audiowiz |
|          | 60111                                 | 4010000015   | D402  | ZK  | 11.01.2016 | 40  | 340,57      | PLN   | G1   |            | artykuły spożywcze                          | 550-D402-00-4029000    | 1000003853  | Solal Sp. z o.o.      |
|          | 60111                                 | 4010000015   | D402  | ZK  | 11.01.2016 | 40  | 20,46       | PLN   | G2   |            |                                             | 550-D402-00-4029000    | 1000003853  | Solal Sp. z o.o.      |
|          | 60111                                 | 4010000015   | D402  | ZK  | 11.01.2016 | 40  | 65,82       | PLN   | G3   |            |                                             | 550-D402-00-4029000    | 100003853   | Solal Sp. z o.o.      |
|          | 60114                                 | 3010000137   | D135  | MP  | 14.01.2016 | 40  | 13,79       | PLN   | A1   |            | materiały                                   | 550-D135-00-1350000    | 1000005522  | Sieciowe Sklepy Sp. z |
|          | 60114                                 | 3010000138   | D135  | MP  | 14.01.2016 | 40  | 58,90       | PLN   | A1   |            | fotoobraz                                   | 550-D135-00-1350000    | 1000006602  | Cyfrowa FOTO Sp. z o. |
|          | 60114                                 | 3010000159   | D135  | MP  | 14.01.2016 | 40  | 63,54       | PLN   | A1   |            | art. spożywcze                              | 550-D135-00-1350000    | 1000000508  | Martins Polska S.A. B |
|          | 60114                                 | 3010000159   | D135  | MP  | 14.01.2016 | 40  | 7,16        | PLN   | A2   |            | art. spożywcze                              | 550-D135-00-1350000    | 100000508   | Martins Polska S.A. B |
|          | 60114                                 | 3010000159   | D135  | MP  | 14.01.2016 | 40  | 5,77        | PLN   | A3   |            | art. spożywcze                              | 550-D135-00-1350000    | 1000000508  | Martins Polska S.A. B |
|          | 60115                                 | 301000058    | D135  | MP  | 15.01.2016 | 40  | 787,20      | PLN   |      |            | toner                                       | 501-D135-64-0173200-03 | 1000000243  | RISET POLSKA Jarosław |
|          | 60115                                 | 3010000142   | D135  | MP  | 15.01.2016 | 40  | 236,01      | PLN   | A1   |            | materialy                                   | 550-D135-00-1350000    | 1000001101  | P.H.U. MULTIMEDIA     |
|          | 60117                                 | 3010000140   | D135  | MP  | 17.01.2016 | 40  | 275,62      | PLN   | A1   |            | materialy                                   | 550-D135-00-1350000    | 1000000678  | Castorama Polska SP.  |
|          | 60118                                 | 3010000059   | D135  | MP  | 18.01.2015 | 40  | 348,18      | PLN   |      |            | materiały                                   | 501-D135-64-0173200-52 | 1000003503  | AMAD Sp.z o.o.        |
|          | 60119                                 | 3010000049   | D135  | MP  | 19.01.2016 | 40  | 22,04       | PLN   |      |            |                                             | 501-D135-66-0004689    | 1000000617  | Papier-Hurt Marcin Ki |
| <u> </u> | 60119                                 | 3010000141   | D135  | MP  | 19.01.2016 | 40  | 24,48       | PLN   | A1   |            | zakup kredy                                 | 550-D135-00-1350000    | 1000006603  | BIUROGRAF Joanna Stas |
| <u> </u> | 60119                                 | 401000085    | D402  | ZK  | 19.01.2016 | 40  | 97,37       | PLN   | G1   |            | łopata do odśnieżania                       | 550-D402-00-4029000    | 1000003783  | JULA POLAND Sp. z o.o |
| Ц.       | 60119                                 | 401000087    | D402  | ZK  | 19.01.2016 | 40  | 276,50      | PLN   | G1   |            | środki czystości                            | 550-D402-00-4029000    | 1000000183  | IKEA RETAIL Sp. z o.o |
| 2        | 60120                                 | 3010000136   | D135  | MP  | 20.01.2016 | 40  | 70,00       | PLN   | A2   |            | kwiaty cięte                                | 500-D135-12-1350200    | 800000007   | Kwiaciarnia wszystkie |
| Ц.       | 60121                                 | 301000030    | D135  | MP  | 21.01.2016 | 40  | 39,90       | PLN   |      |            | kalendarze biurkowe dla Biura Dziekana      | 550-D135-00-1350000    | 235         | Kalinowska Anna       |
| 2        | 60122                                 | 3010000006   | D135  | MP  | 22.01.2016 | 40  | 94,47       | PLN   |      |            |                                             | 500-D135-12-1350200    | 100000802   | Nestle Waters Polska  |
| Н.       | 60122                                 | 3010000021   | D135  | MP  | 22.01.2016 | 40  | 1.359,12    | PLN   |      |            | materiały biurowe                           | 550-D135-00-1350000    | 100003503   | AMAD Sp.z o.o.        |
| Н        | 60122                                 | 3010000027   | D135  | MP  | 22.01.2016 | 40  | 91,15       | PLN   |      |            | art. spozyw. posledz. komisji bibliotecznej | 550-D135-00-1350000    | 424         | Baczewska Jolanta     |
| H-       | 60122                                 | 301000028    | D135  | MP  | 22.01.2016 | 40  | 29,00       | PLN   |      |            | art. spoz. dia członkow komisji habilit.    | 550-D135-00-1350000    | 424         | Baczewska Jolanta     |
| H        | 60125                                 | 303000018    | D135  | MI  | 25.01.2016 | 40  | 124,26      | PLN   | A1   |            | materiary                                   | 550-D135-00-1350000    | 100000678   | Castorama Polska SP.  |
| H        | 60126                                 | 3010000005   | D135  | MP  | 26.01.2016 | 40  | 3.617,98    | PLN   |      |            |                                             | 550-D135-00-1350000    | 1000006582  | ALDA A. Baczewska M.  |
| H        | 60126                                 | 301000029    | D135  | MP  | 26.01.2016 | 40  | 15,90       | PLN   |      |            | kartony do przygotowywania wysyłki          | 550-D135-00-1350000    | 3/3         | Rupinska Katarzyna    |
|          | 60127                                 | [3010000116] | D132  | MP  | 27.01.2016 | 140 | 10,22       | I PTN | [A]  | 1          | larcykury spozywcze                         | 550-0135-00-1350000    | 11000000208 | marcins Poiska S.A. B |

- 5. Jeżeli księgowanie dokumentu zawierało pozycje dostawcy lub pozycję odbiorcy numer kontrahenta wyświetli się w odpowiednich polach:
- Dla dostawcy:

- o Numer dost.
- Nazwisko kontrahenta
- Dla odbiorcy:
  - Numer odbiorcy
  - o Nazwisko 1
- 6. Można dokonać dowolnej selekcji według elementu PSP. W tym celu należy najechać kursorem na kolumnę "Element PSP" i kliknąć, tym samym zaznaczymy kolumnę, w której użyjemy filtrowania. Następnie należy

kliknąć na ikonę 🍞, pojawi się ekran selekcji. W polu "Element PSP" wpisujemy żądany element PSP, np.

500-D135-12-1350100 i zatwierdzamy

| Konta KG - Lista pozycji pojedynczych         IL ・ ト N ペ ク 空 空 愛 愛 愛 愛 愛 愛 愛 愛 愛 愛 愛 愛 愛 愛 愛 愛 愛                                                                                                    |
|----------------------------------------------------------------------------------------------------|
| N 小 小 小 小 小 小 小 二 二 二 二 二 二 二 二 二 二 二 二                                                                                                    |
| EP: ERP(1)/300 Kryteria fitrowania         X           Wybór         Element PSP         500-D135-12-135.000         Numer dost         Nazwisko kontrahenta           S00-D135-12-135.000         1000000122         Euro-Net Sp. z. o.o.         S50-D402-00-4029000         1000000122         Euro-Net Sp. z. o.o.           S50-D402-00-4029000         1000000123         Saturn Planet Sp. zoo         S50-D402-00-4029000         100000123         IBEX INTERNATIONAL Sp           S50-D402-00-4029000         100000075         AV.NET Sieci Audiowiz         S50-D135-00-1350000         424         Baczewska Jolanta           S50-D135-00-1350000         1000000755         AV.NET Sieci Audiowiz         S50-D135-00-1350000         1000000755         AV.NET Sieci Audiowiz           em         S00-D135-00-1350000         1000000755         AV.NET Sieci Audiowiz         S60-D402-00-4029000         1000000755         AV.NET Sieci Audiowiz           em         S00-D135-00-1350000         1000000755         S01-S0.2.0.0.         S50-D402-00-4029000         100000355         S01-S0.2.0.0.         S50-D402-00-4029000         100000355         S01-S0.2.0.0.         S50-D402-00-4029000         100000355         S01-S0.2.0.0.         S50-D402-00-4029000         100000355         S01-S0.2.0.0.         S50-D402-00-4029000         100000355         S01-S0.2.0.0.         S50-D402-00-4029000                                                                                                    |
| EFER(1)/300 Kryters fitrowana         X           Wybór         Ilement PSP         Numer dost         Nazwisko kontrahenta           S00-D135-12-135.         do         Image: Contract of the second second se |
| Wybór           Element PSP         S00-D135-12-135.         do         Display           S00-D135-12-135.00         100000122         Euro-Net Sp. z o.o.           S50-D402-00-4029000         100000123         Euro-Net Sp. z o.o.           S50-D402-00-4029000         100000123         IBXT INTERNITORIL Sp.           S50-D402-00-4029000         100000123         IBXT INTERNITORIL Sp.           S50-D135-00-1350000         424         Baczewska Jolanta           S50-D135-00-1350000         100000075         AV.NET Sieci Audiowiz           S50-D135-00-1350000         100000755         AV.NET Sieci Audiowiz           S50-D135-00-1350000         100000755         AV.NET Sieci Audiowiz           S50-D135-00-1350000         100000853         Solal Sp. z o.o.           S50-D135-00-1350000         100000853         Solal Sp. z o.o.           S50-D1402-00-4029000         100000853         Solal Sp. z o.o.           S50-D1402-00-4029000         100000853         Solal Sp. z o.o.           S50-D1402-00-4029000         100000853         Solal Sp. z o.o.           S50-D1402-00-4029000         100000853         Solal Sp. z o.o.           S50-D1402-00-4029000         100000853         Solal Sp. z o.o.           S50-D1402-00-4029000         100000853         Sola                                                                                                    |
| Element PSP         S00-D135-12-135.         do         Display         Numer dost         Nazvisko kontrahenta           S00-D135-12-1350100         100000122         Euro-Net Sp. z o.o.         S50-D402-00-4029000         100000122         Euro-Net Sp. z o.o.           S50-D402-00-4029000         100000123         IBCZewska Jolanta         S50-D402-00-4029000         100000123         IBK INTERNITIONAL Sp           S50-D402-00-4029000         100000123         IBK INTERNITIONAL Sp         S50-D402-00-4029000         100000121         IBK INTERNITIONAL Sp           S50-D402-00-4029000         100000123         IBK INTERNITIONAL Sp         S50-D135-00-1350000         424         Baczewska Jolanta           S50-D135-00-1350000         424         Baczewska Jolanta         S50-D135-00-1350000         100000753         AV.NET Sieci Audiowiz           S50-D135-00-1350000         100000755         AV.NET Sieci Audiowiz         S50-D402-00-4029000         100000853         Solal Sp. z o.o.           S50-D402-00-4029000         100000853         Solal Sp. z o.o.         S50-D402-00-4029000         100000853         Solal Sp. z o.o.           S50-D402-00-4029000         100000853         Solal Sp. z o.o.         S50-D135-00-1350000         100000853         Solal Sp. z o.o.           S50-D402-00-4029000         100000853         Solal Sp. z o.o.                                                                                                    |
| 500-D135-12-1350100         100000122         Euro-Net Sp. z o.o.           550-D402-00-4029000         100000083         Saturn Planet Sp.zoo           550-D402-00-4029000         100000123         Hart Sp.zoo           550-D402-00-4029000         100000123         HEX INTERNITIONAL Sp           550-D402-00-4029000         1000001271         MCR Electronics Piotr           550-D135-00-1350000         424         Baczewska Jolanta           550-D135-00-1350000         424         Baczewska Jolanta           550-D135-00-1350000         1000000751         NV.ET Sieci Audiowiz           550-D135-00-1350000         1000000753         AV.NET Sieci Audiowiz           650-D135-00-1350000         1000000753         AV.ET Sieci Audiowiz           650-D135-00-1350000         1000000753         AV.ET Sieci Audiowiz           650-D142-00-4029000         100000353         Solal Sp. z o.o.           550-D402-00-4029000         100000353         Solal Sp. z o.o.           550-D142-00-4029000         100000353         Solal Sp. z o.o.           550-D142-00-4029000         100000353         Solal Sp. z o.o.           550-D142-00-4029000         100000353         Solal Sp. z o.o.           550-D143-00-150000         100000353         Solal Sp. z o.o.           550-D143-00-                                                                                                    |
| 550-D402-00-4029000         100000983         Saturn Planet Sp.zoo           550-D135-00-1350000         424         Baczewska Jolanta           550-D402-00-4029000         1000001231         IRX INTERNITIONAL Sp           550-D135-00-1350000         424         Baczewska Jolanta           550-D102-00-4029000         1000001231         MCR Electronics Piotr           550-D135-00-1350000         424         Baczewska Jolanta           550-D135-00-1350000         100000753         AV.NET Sieci Audiowiz           550-D135-00-1350000         100000755         AV.NET Sieci Audiowiz           550-D135-00-1350000         100000755         AV.NET Sieci Audiowiz           550-D135-00-1350000         100000755         AV.NET Sieci Audiowiz           550-D102-00-4029000         100000755         AV.NET Sieci Audiowiz           550-D102-00-4029000         100000353         Solal Sp. z o.o.           550-D102-00-4029000         10000353         Solal Sp. z o.o.           550-D102-00-4029000         10000353         Solal Sp. z o.o.           550-D135-00-1350000         100000353         Solal Sp. z o.o.           550-D135-00-1350000         100000353         Solal Sp. z o.o.           550-D135-00-1350000         100000353         Solal Sp. z o.o.           550-D135-00                                                                                                    |
| 550-D135-00-135000         424         Baczewska Jolanta           550-D42-00-402900         100001234         IBEX INTERNATIONAL Sp           550-D40-00-4029000         100000321         MCR Electronics Piotr           550-D155-00-1350000         424         Baczewska Jolanta           550-D155-00-1350000         100000323         MCR Electronics Piotr           550-D155-00-1350000         100000755         AV.NET Sieci Audiowiz           550-D155-00-1350000         100000755         AV.NET Sieci Audiowiz           650-D155-00-1350000         100000755         AV.NET Sieci Audiowiz           650-D102-00-4029000         100000755         AV.NET Sieci Audiowiz           550-D102-00-4029000         100000353         Solal Sp. z o.o.           550-D102-00-4029000         100000353         Solal Sp. z o.o.           550-D102-00-4029000         100000353         Solal Sp. z o.o.           550-D102-00-4029000         100000353         Solal Sp. z o.o.           550-D103-00-150000         100000353         Solal Sp. z o.o.           550-D103-00-150000         100000353         Solal Sp. z o.o.           550-D103-00-150000         100000353         Solal Sp. z o.o.           550-D103-00-150000         100000353         Solal Sp. z o.o.           550-D103-00-15000                                                                                                    |
| 550-D402-00-4029000         100001234         IBEX INTERNATIONAL Sp           550-D402-00-4029000         1000003271         MCR Electronics Piotr           550-D135-00-1350000         424         Baczewska Jolanta           550-D135-00-1350000         100000755         AV.NET Sieci Audiowiz           550-D135-00-1350000         100000755         AV.NET Sieci Audiowiz           500-D135-00-135000         100000755         AV.NET Sieci Audiowiz           em         550-D102-00-4029000         100000755         SAV.NET Sieci Audiowiz           550-D402-00-4029000         100000755         Solal Sp. z o.o.         Solal Sp. z o.o.           550-D402-00-4029000         100000853         Solal Sp. z o.o.         Solal Sp. z o.o.           550-D402-00-4029000         100000853         Solal Sp. z o.o.         Solal Sp. z o.o.           550-D155-001-550000         100000853         Solal Sp. z o.o.         Solal Sp. z o.o.                                                                                                    |
| 550-D402-00-4029000         1000003271         MCR Electronics Piotr           550-D135-00-1350000         424         Baczewska Jolanta           550-D135-00-1350000         100000755         AV.NET Sieci Audiowiz           550-D135-00-1350000         100000755         AV.NET Sieci Audiowiz           500-D135-00-0-04000004         100000755         AV.NET Sieci Audiowiz           500-D135-00-0400000         100000755         AV.NET Sieci Audiowiz           550-D140-00-4029000         100000755         Solal Sp. z o.o.           550-D402-00-4029000         100000583         Solal Sp. z o.o.           550-D402-00-4029000         100000583         Solal Sp. z o.o.           550-D135-00-1350000         100000583         Solal Sp. z o.o.           550-D135-00-1350000         100000583         Solal Sp. z o.o.           550-D135-00-1350000         100000583         Solal Sp. z o.o.                                                                                                    |
| 550-D135-00-1350000         424         Baczewska Jolanta           550-D135-00-1350000         100000755         AV.NET Sieci Audiowiz           550-D135-00-1350000         100000755         AV.NET Sieci Audiowiz           em         500-D135-00-00004         100000755         AV.NET Sieci Audiowiz           550-D135-00-0429000         100000755         AV.NET Sieci Audiowiz           550-D102-00-4029000         100000353         Solal Sp. z o.o.           550-D102-00-4029000         100000353         Solal Sp. z o.o.           550-D102-00-4029000         100000353         Solal Sp. z o.o.           550-D102-00-4029000         100000353         Solal Sp. z o.o.           550-D103-00-350000         100000353         Solal Sp. z o.o.           550-D103-00-350000         100000353         Solal Sp. z o.o.           550-D103-00-350000         100000353         Solal Sp. z o.o.                                                                                                    |
| 550-D135-00-1350000         1000000755         AV.NET Sieci Audiowiz           550-D135-00-1350000         1000000755         AV.NET Sieci Audiowiz           em         500-D135-08-000004         1000000755         AV.NET Sieci Audiowiz           550-D102-08-0000004         1000000755         AV.NET Sieci Audiowiz           550-D402-00-4029000         1000000755         Solal Sp. z o.o.           550-D402-00-4029000         100000853         Solal Sp. z o.o.           550-D402-00-4029000         100000853         Solal Sp. z o.o.           550-D135-00-1350000         100000852         Solal Sp. z o.o.           550-D135-00-1350000         100000852         Solal Sp. z o.o.           550-D135-00-1350000         100000852         Solal Sp. z o.o.                                                                                                    |
| 550-D135-00-1350000         100000755         AV.NET Sieci Audiowiz           em         500-D135-00-402000         100000755         AV.NET Sieci Audiowiz           550-D402-00-4029000         1000003853         Solal Sp. z o.o.           550-D402-00-4029000         1000003853         Solal Sp. z o.o.           550-D402-00-4029000         1000003853         Solal Sp. z o.o.           550-D402-00-4029000         1000003853         Solal Sp. z o.o.           550-D135-00-1350000         1000003853         Solal Sp. z o.o.           550-D135-00-1350000         1000004852         Solat Sp. z o.o.                                                                                                    |
| em 500-D135-08-000004 100000755 XV.NET Sieci Audiowiz<br>550-D402-00-4029000 100000353 Solal Sp. z o.o.<br>550-D402-00-4029000 100003853 Solal Sp. z o.o.<br>550-D402-00-4029000 100003853 Solal Sp. z o.o.<br>550-D135-00-1350000 10000552 Sieciowe Skiepy Sp. z<br>550-D135-000-1550000 100005620 Circiowe Skiepy Sp. z o.                                                                                                    |
| 550-D402-00-4029000         1000003853         Solal Sp. z o.o.           550-D402-00-4029000         1000003853         Solal Sp. z o.o.           550-D402-00-4029000         1000003853         Solal Sp. z o.o.           550-D135-00-1350000         100000552         Sicient Skipp Sp. z           550-D145-00-1550000         100000552         Sicient Skipp Sp. z                                                                                                    |
| 550-D402-00-4029000         1000003853         Solal Sp. z o.o.           550-D402-00-4029000         1000003853         Solal Sp. z o.o.           550-D135-00-1350000         1000005522         Siciowe Sklepy Sp. z           550-D145-00-1550000         1000005522         Siciowe Sklepy Sp. z                                                                                                    |
| 550-D402-00-4029000 100000383 Solal Sp. z o.o.<br>550-D135-00-1350000 1000005522 Sieciowe Sklepy Sp. z<br>550-D135-000-1550000 100006562 Circinwe BXDD Sp. z o.o.                                                                                                    |
| 550-D135-00-1350000 1000005522 Sieciowe Sklepy Sp. z                                                                                                    |
| 550_D135_00_1350000 100006602 Cufrows K070 Sp. 7 0                                                                                                    |
|                                                                                                    |
| 550-D135-00-1350000 100000508 Marting Polska S.A. B                                                                                                    |
| 550-D135-00-1350000 100000508 Marting Polska S.A. B                                                                                                    |
| 550-D135-00-1350000 100000508 Marting Polska S.A. B                                                                                                    |
| CALC 100000243 RISET POLSKA Jarosław                                                                                                    |
| S50-D135-00-1350000 100001101 P.H.U. MULTIMEDIA                                                                                                    |
| 60117 3010000140[D135]MP 17.01.2016[40] 275,62 PLM A1 materiaty 550-D135-00-1350000 1000000678 Castorama Polska SP.                                                                                                    |
| 60118   3010000059 D135 MP  18.01.2015 40  348,18  PLN   materialy   501-D135-64-0173200-52  1000003503 AMAB Sp.z o.o.                                                                                                    |
| 60119 301000049 D135 MP 19.01.2016 40 22,04 PLN 501-D135-66-0004689 100000617 Papier-Hurt Marcin Ki                                                                                                    |

7. Po wybraniu żądanego elementu PSP mamy następujące informacje w raporcie.

| Konta KG - Lista pozycji pojedynczych |                                                      |                      |                |                                        |                |                                   |                   |                |            |                                                                                |                                                                   |                                        |                                                                         |
|---------------------------------------|------------------------------------------------------|----------------------|----------------|----------------------------------------|----------------|-----------------------------------|-------------------|----------------|------------|--------------------------------------------------------------------------------|-------------------------------------------------------------------|----------------------------------------|-------------------------------------------------------------------------|
| H 4 🕨                                 | I 🕼 🖉 🖥                                              | I 47                 | Ş              | ۲ 🖻 🕼 ۹                                | 7 é            | S∀ ⊞-€-5 X                        | *                 | Ŧ              | = I II     | Wybory 🗋 Sprawa sporna                                                         |                                                                   |                                        |                                                                         |
| Konto KG<br>Jednostka go              | Konto KG 401010000 materiały<br>Jednostka gosp. UN01 |                      |                |                                        |                |                                   |                   |                |            |                                                                                |                                                                   |                                        |                                                                         |
| ypis.                                 | Nr dokum.                                            | DG                   | Rod            | Data dok.                              | ĸĸ             | Kwota w Wkr                       | WalK              | e Pd           | Dok. rozl. | Opis                                                                           | Element PSP                                                       | Numer dost                             | Nazwisko kontrahenta                                                    |
| 60103<br>60217                        | 3010000157<br>3010000179                             | D135<br>D135         | MP<br>MP       | 03.01.2016                             | 40<br>40       | 79,00<br>429,00                   | PLN<br>PLN        | A1<br>A1       |            | kontroler przewodowy                                                           | 500-D135-12-1350100<br>500-D135-12-1350100                        | 1000000122                             | Euro-Net Sp.z o.o.<br>Q-BERA SYSTEMY KOMPUT                             |
| 60223<br>60225<br>60322               | 4010000125<br>3030000021<br>3010000316               | D135<br>D135         | ZK<br>MI<br>MD | 23.02.2016                             | 40             | 13,16<br>845,05<br>577,00         | PLN<br>PLN<br>PLN | A1<br>A1       |            | koperty powietrzne D/1000<br>materiały do instalacji sprzętu komputerowego     | 500-D135-12-1350100<br>500-D135-12-1350100<br>500-D135-12-1350100 | 1000003503                             | AMAD Sp.z o.o.<br>TRANSFER MULTISORT EL                                 |
| 60329<br>60329                        | 3010000351<br>3010000351                             | D135<br>D135         | MP<br>MP       | 02.02.2016                             | 40<br>40       | 154,10<br>243,60                  | PLN<br>PLN        | A1<br>A2       |            | fra 555/SL/02/2016 materiały medyczne<br>fra 555/SL/02/2016 materiały medyczne | 500-D135-12-1350100<br>500-D135-12-1350100                        | 1000006649<br>1000006649               | Salvador Sp.z o.o.<br>Salvador Sp.z o.o.                                |
| 60329<br>60331<br>60420               | 3010000352<br>3010000444<br>3010000514               | D135<br>D135<br>D135 | MP<br>MP<br>MP | 02.02.2016<br>31.03.2016<br>14.04.2016 | 40<br>40<br>40 | 478,90<br>240,00<br>104.60        | PLN<br>PLN<br>PLN | A1<br>A1<br>A1 |            | fra 3412/2/2016/SOS głośniki i słuchawki<br>toner                              | 500-D135-12-1350100<br>500-D135-12-1350100<br>500-D135-12-1350100 | 1000001650<br>1000001839<br>1000006642 | MORELE NET Sp. z o.o.<br>Q-BERA SYSTEMY KOMPUI<br>PIONIER II Robert Świ |
| 60425<br>60429                        | 3010000632<br>3010000599                             | D135<br>D135         | MP<br>MP       | 25.04.2016                             | 40             | 284,20<br>184,01                  | PLN<br>PLN        | A1<br>A1       |            | fra 473/16 zielone sukno<br>materiały biurowe                                  | 500-D135-12-1350100<br>500-D135-12-1350100                        | 1000005125                             | P.H.U. ELKA S.C.Małgo<br>Papier-Hurt Marcin Ki                          |
| *                                     | 301000602                                            | 0133                 | nr             | 27.04.2010                             | 40             | 3.728,56                          | PLN               | AI             |            | wykonanie kodow kreskowych                                                     | 500-0135-12-1350100                                               | 1000003224                             | Centrality Osrodek                                                      |
| ** 4010010                            | 0000                                                 |                      |                |                                        |                | 3.728,56                          | PLN               |                |            |                                                                                |                                                                   |                                        |                                                                         |
| Konto KG<br>Jednostka go              | bap.                                                 | 4010<br>UW01         | 1200           | 00 koszt z                             | a kup          | vu ski maj, niskocenn             | ych               |                |            |                                                                                |                                                                   | _                                      |                                                                         |
| ypis.                                 | Nr dokum.                                            | DG                   | Rod            | Data dok.                              | ĸĸ             | Kwota w Wkr                       | WalK              | e Pd           | Dok. rozl. | Opis                                                                           | Element PSP                                                       | Numer dost                             | Nazwisko kontrahenta                                                    |
| 60404<br>60404<br>60404               | 3010000686<br>3010000690<br>3010000691               | D135<br>D135<br>D135 | MP<br>MP<br>MP | 04.04.2016<br>04.04.2016<br>04.04.2016 | 40<br>50<br>40 | 4.916,00<br>4.916,00-<br>4.916,00 | PLN<br>PLN<br>PLN | A1<br>A1<br>A1 |            |                                                                                | 500-D135-12-1350100<br>500-D135-12-1350100<br>500-D135-12-1350100 | 1000000863<br>1000000863<br>1000000863 | CONTRACT Sp. z o.o<br>CONTRACT Sp. z o.o<br>CONTRACT Sp. z o.o          |
| 60430<br>60430                        | 3010000650<br>3010000703                             | D135<br>D135         | MP<br>MP       | 28.04.2016<br>18.04.2016               | 40<br>40       | 5.781,00<br>2.542,41              | PLN<br>PLN        | A1<br>A1       |            | stojak plakatowy z tablicą przymykową<br>ekran projekcyjny                     | 500-D135-12-1350100<br>500-D135-12-1350100                        | 1000006689                             | FINE.PL Mariusz Górni<br>GIGA MULTIMEDIA Eugen                          |
| *                                     |                                                      |                      |                |                                        |                | 13.239,41                         | PLN               |                |            |                                                                                |                                                                   |                                        |                                                                         |
| ** 4010120                            | 0000                                                 |                      |                |                                        |                | 13.239,41                         | PLN               |                |            |                                                                                |                                                                   |                                        |                                                                         |

- II. Wyszukiwanie poprzez wskazanie konkretnego elementu PSP.
- 1. Wybieramy raport FBL3N.

| Konta KG - Lista pozycji    | pojedynczych |    |     |
|-----------------------------|--------------|----|-----|
| 🕒 🔁 📜 Źródła danych         |              |    |     |
| Wybór konta KG              |              |    |     |
| Konto KG                    |              | do | ] 🖻 |
| Jednostka gospodarcza       | UW01         | do | 5   |
| Wybór poprzez pomoc wyszuk. |              |    |     |
| ID pomocy wyszuk.           |              |    |     |
| Szukany ciąg znaków         |              |    |     |
|                             |              |    |     |
| Wybór pozycji               |              |    |     |
| Status                      |              |    |     |
| Pozycje nierozlicz.         |              |    |     |
| Nierozl. na dzień           | 14.06.2016   |    |     |
|                             |              |    |     |
| O Rozliczone pozycje        |              |    |     |
| Data rozliczenia            |              | do |     |
| Nierozi. na dzieri          |              |    |     |
| ○Wszystkie pozycie          |              |    |     |
| Data księgowania            |              | do |     |
|                             |              |    |     |
| Rodzaj                      |              |    |     |
| ✓ Pozycje standardowe       |              |    |     |
| Pozycje pro memoria         |              |    |     |
| Wst. wprowadzone pozycje    |              |    |     |
|                             |              |    |     |
| Wyprowadzanie listy         |              |    |     |
| Układ                       |              |    |     |
| Maksymalna liczba pozycji   |              |    |     |
|                             |              |    | _   |

2. W pozycji "Układ" wybieramy wariant /**PSP\_ROZR** i zatwierdzamy przyciskiem

| V | Vyprowadzanie listy |   |  |
|---|---------------------|---|--|
|   | Układ               | [ |  |
|   |                     |   |  |

| O Rozliczone pozycie   |                                 |                               |            |          |     |    |   |  |  |  |  |
|------------------------|---------------------------------|-------------------------------|------------|----------|-----|----|---|--|--|--|--|
| Data rozliczenia       | 🔄 ERP(4)/300                    | r ERP(4)/300 Układ: Wybór 🛛 🔀 |            |          |     |    |   |  |  |  |  |
| Nierozl, na dzień      |                                 | 1                             |            |          |     | _  |   |  |  |  |  |
|                        | Układ                           | Oznaczenie układu             |            |          |     | 4  |   |  |  |  |  |
| ⊖Wszystkie pozycj      | /PSP_ROZR                       | Element PSP z rozrachunkiem   | <b>v</b>   | <b>~</b> |     |    |   |  |  |  |  |
| Data księgowania       | /RBN-Z                          | 246 - do RBN i RBZ            | ✓          | V        |     |    |   |  |  |  |  |
|                        | 1SAP                            | Standard                      | _ <b>∕</b> | 1        |     |    |   |  |  |  |  |
| Podroj                 | ISAP-FC Standardowa waluta obca |                               |            |          |     |    |   |  |  |  |  |
| KUUZAJ                 | 1SAP-LC                         | Konta KG - standard           |            |          |     |    |   |  |  |  |  |
| Pozycje standard       |                                 |                               |            |          |     |    |   |  |  |  |  |
| Pozycje pro men        |                                 |                               |            |          |     |    |   |  |  |  |  |
| Wst. wprowadzo         |                                 |                               |            |          |     |    |   |  |  |  |  |
|                        |                                 |                               | HC         | 85       | 7 E | 1× | ] |  |  |  |  |
| l                      |                                 |                               |            |          |     |    |   |  |  |  |  |
| Wyprowadzanie listy    |                                 |                               |            |          |     |    |   |  |  |  |  |
| Układ                  |                                 |                               |            |          |     |    |   |  |  |  |  |
| Maksymalna liczba pozy | /cji                            |                               |            |          |     |    |   |  |  |  |  |
|                        |                                 |                               |            |          |     |    |   |  |  |  |  |

3. Klikamy w symbol i kliknąć 2-krotnie , pojawi się ekran wyboru, w okienku po lewej stronie należy odnaleźć "element PSP"

| Ø 🔄 🔹 🖣 🖉 🖉 🖉                                                                                       | H H I I I I I I I I I I I I I I I I I I                                                                                                    |  |  |  |  |  |  |  |  |  |
|----------------------------------------------------------------------------------------------------|----------------------------------------------------------------------------------------------------|--|--|--|--|--|--|--|--|--|
| Konta KG - Lista pozycji pojedynczych                                                               |                                                                                                    |  |  |  |  |  |  |  |  |  |
| 🕀 🔁 🗐 Źródła danych                                                                                 |                                                                                                    |  |  |  |  |  |  |  |  |  |
| Kwota w WKr Kwota Kwota Zlecenie Zakład MPK Data waluty Element PSP Centrum zysku Kl. nieruchomości | Data księgowania   Data dokumentu   Rodzaj dokumentu   Okres sprawozdawczy   Kod księgowania   Dział gospodarczy   Element PSP                                                                                                    |  |  |  |  |  |  |  |  |  |
| Wybór konta KG                                                                                      |                                                                                                    |  |  |  |  |  |  |  |  |  |
| Konto KG<br>Jednostka gospodarcza UW01                                                              | do Solution do Solution do Sol |  |  |  |  |  |  |  |  |  |
| Wybór poprzez pomoc wyszuk.                                                                         |                                                                                                    |  |  |  |  |  |  |  |  |  |
|                                                                                                    |                                                                                                    |  |  |  |  |  |  |  |  |  |

4. Element PSP przeniesie się do ekranu selekcji (prawa strona), i wówczas możemy wpisać żądany element PSP, w przykładzie jest to element PSP 501-D135-59-0000337

| Konta KG - Lista pozycji pojedynczych                                                                                                    |                                                                                                    |                   |                    |  |  |  |  |  |  |  |
|----------------------------------------------------------------------------------------------------|----------------------------------------------------------------------------------------------------|-------------------|--------------------|--|--|--|--|--|--|--|
| 🕀 🔁 📜 Źródła danych                                                                                                    |                                                                                                    |                   |                    |  |  |  |  |  |  |  |
| <ul> <li>Kwota w WKr</li> <li>Kwota</li> <li>Zlecenie</li> <li>Zakład</li> <li>MPK</li> <li>Data waluty</li> <li>Element PSP</li> <li>Centrum zysku</li> <li>Kl. nieruchomości</li> </ul> | Data księgowania<br>Data dokumentu<br>Rodzaj dokumentu<br>Okres sprawozdawczy<br>Kod księgowania<br>Dział gospodarczy<br>Element PSP | 501-D135-59-00003 | <u>ት ት ት ት ት ት</u> |  |  |  |  |  |  |  |
| Wybór konta KG<br>Konto KG<br>Jednostka gospodarcza UW01                                                                                                    | do do                                                                                                    | \$                |                    |  |  |  |  |  |  |  |
| Wybór poprzez pomoc wyszuk.<br>ID pomocy wyszuk.                                                                                                    |                                                                                                    |                   |                    |  |  |  |  |  |  |  |

5. Po wpisaniu żądanego elementu PSP klikamy symbol 🔛 i mamy następujące informacje.

| κυπα κα - Lista μυχιζη μυτουγήτεχτη                                                  |                                                                                                    |                      |                                                      |                |                                              |                          |     |             |                                                                                                    |                                                                                          |                          |                                                                                                    |
|--------------------------------------------------------------------------------------|----------------------------------------------------------------------------------------------------|----------------------|------------------------------------------------------|----------------|----------------------------------------------|--------------------------|-----|-------------|----------------------------------------------------------------------------------------------------|------------------------------------------------------------------------------------------|--------------------------|----------------------------------------------------------------------------------------------------|
| H A P H                                                                              | K < ▶ N   & 2 蓋 @   尊 @ 図   译 各 マ   田 亜 邨   図 % 図 芭   国 Wybory □ Sprawa sporma                                   |                      |                                                      |                |                                              |                          |     |             |                                                                                                    |                                                                                          |                          |                                                                                                    |
| Konto KG 4090020000 zagr. podróże służbowe<br>Jednostka gosp. UW01                   |                                                                                                    |                      |                                                      |                |                                              |                          |     |             |                                                                                                    |                                                                                          |                          |                                                                                                    |
| r dokum.                                                                             | r dokum. DG Rodzaj Data dok. KK Kwota w Wkr WalKr Pd Dok. rozl. Opis Element PSP Numer dost Nazwisko kontrahenta |                      |                                                      |                |                                              |                          |     |             |                                                                                                    |                                                                                          |                          |                                                                                                    |
| ** 553,21 PLN 553,21 PLN                                                             |                                                                                                    |                      |                                                      |                |                                              |                          |     |             |                                                                                                    |                                                                                          |                          |                                                                                                    |
| Konto KG 4160010000 koszty nab. aparatury specj.zalicz do ŚT<br>Jednostka gosp. UW01 |                                                                                                    |                      |                                                      |                |                                              |                          |     |             |                                                                                                    |                                                                                          |                          |                                                                                                    |
| r dokum.                                                                             | DG                                                                                                    | Rodzaj               | Data dok.                                            | ĸĸ             | Kwota w Wkr                                  | WalKr                    | Pd  | Dok. rozl.  | Opis                                                                                                    | Element PSP                                                                              | Numer dost               | Nazwisko kontrahenta                                                                                             |
| 010000344                                                                            | D135                                                                                                    | MP                   | 26.02.2016                                           | 40             | 3.001,20                                     | PLN                      | A1  |             | laptop ASUS                                                                                                    | 501-D135-59-0000337                                                                      | 1000001320               | GIGA MULTIMEDIA Eugeniusz                                                                                        |
| *                                                                                    |                                                                                                    |                      |                                                      |                | 3.001,20                                     | PLN                      |     |             |                                                                                                    |                                                                                          |                          |                                                                                                    |
| **                                                                                   |                                                                                                    |                      |                                                      |                | 3.001,20                                     | PLN                      |     |             |                                                                                                    |                                                                                          |                          |                                                                                                    |
| Konto KG<br>Jednostka gosp                                                           | -                                                                                                    | 8400<br>UW01         | 590000 prze                                          | edsi           | ięwzięcia i progr. ok:                       | reálon                   | e p | rzez MNiSZW | PM                                                                                                    |                                                                                          |                          |                                                                                                    |
| r dokum.                                                                             | DG                                                                                                    | Rodzaj               | Data dok.                                            | ĸĸ             | Kwota w Wkr                                  | WalKr                    | Pd  | Dok. rozl.  | Opis                                                                                                    | Element PSP                                                                              | Numer dost               | Nazwisko kontrahenta                                                                                             |
| 010000042                                                                            | D135<br>D135<br>D135<br>D135                                                                                     | MP<br>MP<br>MP<br>MP | 04.01.2016<br>01.02.2016<br>01.03.2016<br>01.04.2016 | 40<br>40<br>40 | 5.390,00<br>5.390,00<br>5.390,00<br>5.390,00 | PLN<br>PLN<br>PLN<br>PLN |     |             | *stypendium za styczeń 2016 r.<br>stypendium za luty 2016 r.<br>stypendium za ILT/2016<br>stypendium za 4.2016 | 501-D135-59-0000337<br>501-D135-59-0000337<br>501-D135-59-0000337<br>501-D135-59-0000337 | 320<br>320<br>320<br>320 | Sztandar-Sztanderska Karo<br>Sztandar-Sztanderska Karo<br>Sztandar-Sztanderska Karo<br>Sztandar-Sztanderska Karo |
| *                                                                                    |                                                                                                    |                      |                                                      |                | 21.560,00                                    | PLN                      |     |             |                                                                                                    |                                                                                          |                          |                                                                                                    |
| **                                                                                   |                                                                                                    |                      | 1                                                    |                | 21.560,00                                    | PLN                      |     |             |                                                                                                    |                                                                                          |                          |                                                                                                    |
| Konto KG                                                                             |                                                                                                    | *                    |                                                      |                |                                              |                          |     |             |                                                                                                    |                                                                                          |                          |                                                                                                    |

Wygeneruje się raport obejmujący wybrany element PSP. Jeżeli księgowanie zawierało pozycje dostawcy lub pozycję odbiorcy – numer kontrahenta wyświetli się w odpowiednich polach

- Dla dostawcy:
  - $\circ$  Numer dost.
  - o Nazwisko kontrahenta
  - Dla odbiorcy:

•

- o Numer odbiorcy
- o Nazwisko 1

Podane wyżej sposoby filtrowania danych są przykładowe. Selekcji danych można dokonywać w zależności od potrzeb.

W celu dokładnej analizy rozrachunków należy odwołać się do raportów szczegółowych: FBL1N dla dostawców oraz FBI5N dla odbiorców.